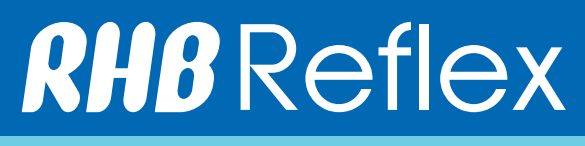

System Admin Setup - Creation of a User Version 1.0

# How to Create a User

\*\*\*Please perform First Time Login and change the token pin number before you proceed to login.

### Login Sysadmin1 token;

- 1. Corporate Id 6 digits Reflex Corp ID
- 2. User ID sysadmin1
- 3. Token Passcode;
  - a. Turn on the token
  - b. Enter pin number
  - c. RHB or APPLI press 1
- 4. For the first time login, you need to agree with the T & C and proceed to Continue
- 5. Create the Secret Word This unique word is a security measure to confirm that you are in the genuine RHB Reflex Site

\*\*\*Kindly note that you need to add 2 Users (Maker & Authorizer).

#### First, add new user for Maker;

- Administrative
- User Maintenance
- User
- Add

### Please key in the information;

- User ID Please create your own User ID
- User Email Address
- User Name The person in charge full name
- User Mobile Number e.g: 60 123456789
- User NRIC Number I/C or Passport No.
- Login Authentication Mode Select Token
- Token ID Click on magnifying glass and select the token serial number
- User Group Maker
- Transaction Limit Limit per transaction
- User Status Active
- Field Content Display View Detailed Transaction or View Summary
- Subsidiary/Department Choose S1
- Continue
- Submit

#### Next, add new user for Authorizer;

- Administrative
- User Maintenance
- User
- Add

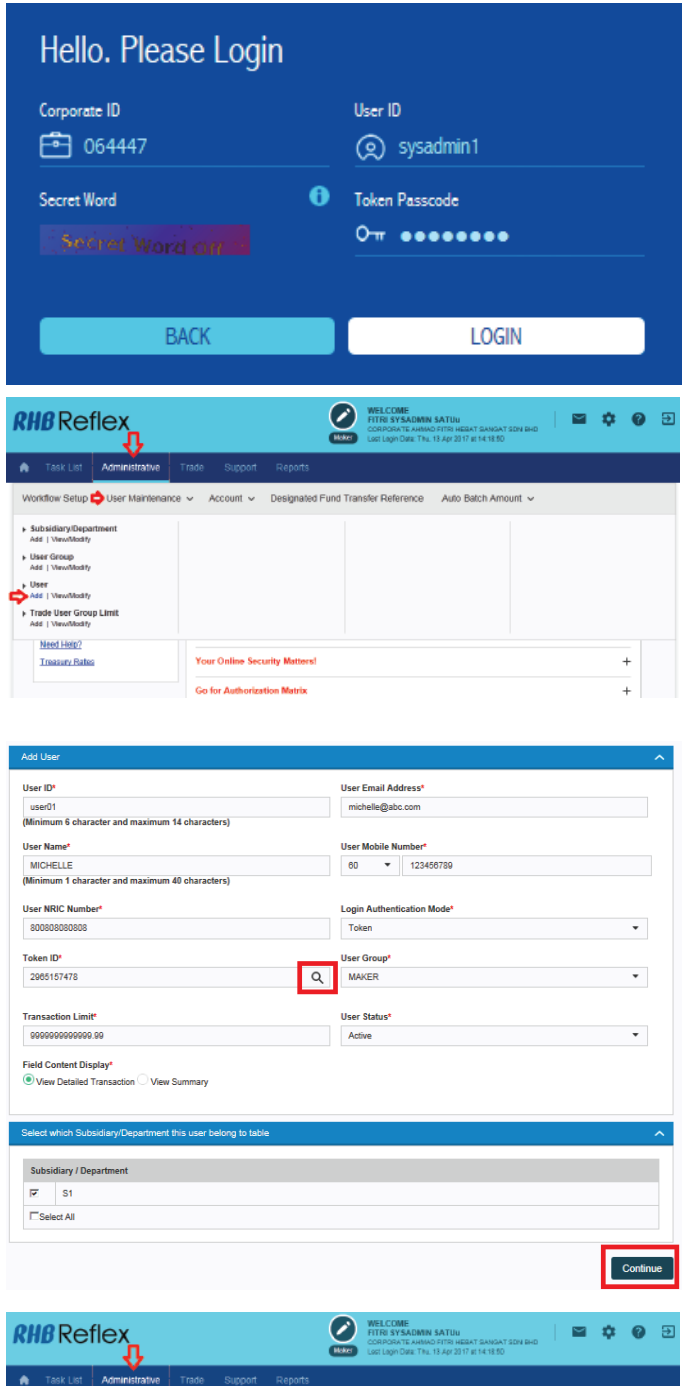

 
 Your Case Lett
 Administrative
 Trade
 Support
 Reports

 Vicondiour Setup
 User Mainfeance
 Account ©
 Designated Fund Transfer Reference
 Auto Batch Amount ©

 Subsidiary/Dispartment Are Twombarty Med Twombarty Med Twombarty Trade User Group Linets Are Twombarty Trade User Group Linets Trade User Group Linets Trade User Group Linets Trade User Group Linets
 Your Online Security Metanest
 +

Go for Authorization Matri

#### Please key in the information;

- User ID Please create your own User Id
- User Email Address
- User Name The person in charge full name
- User Mobile Number e.g: 60 123456789
- User NRIC Number I/C or Passport No.
- Login Authentication Mode Select Token
- Token Id Click on magnifying glass and select the token serial number
- User Group Authorizer
- Transaction Limit Limit per transaction
- User Status Active
- Field Content Display View Detailed Transaction or View
  Summary
- Receive Email Notification
- Subsidiary/Department Choose S1
- Continue
- Submit
- Logout from Sysadmin1

#### Finally, please get sysadmin2 to approve the creation

Login Sysadmin2 token;

- 1. Corporate Id 6 digits Reflex Corp Id
- 2. User Id Sysadmin2
- 3. Token Passcode;
  - a. Turn on the token
  - b. Enter pin number
  - c. RHB or APPLI press 1
- 4. For the first time login, you need to agree with the T & C and proceed to Continue
- 5. Create the Secret Word This unique word is a security measure to confirm that you are in the genuine RHB Reflex Site
  - incusure to commin that you are in the gen
  - Click Pending Authorization
  - Click User
  - Select all the transaction pending for approval
  - Approve
  - Enter Token No;
  - 1. Turn on the token
  - 2. Enter pin number
  - 3. RHB or APPLI press 2
  - 4. Enter 5 digits Challenge Code Please refer to the screen
  - 5. 8 digits number will be appeared Please enter into token column
  - Submit
  - Logout Sysadmin2

• Now you may proceed to login using user token to view the accounts & perform the payments.

| Add User                                                     |                                                                                                    | ^     |
|--------------------------------------------------------------|----------------------------------------------------------------------------------------------------|-------|
| User ID*                                                     | User Email Address*                                                                                      |       |
| user02                                                       | michael@abc.com                                                                                          |       |
| (Minimum 6 character and maximum 14 characters)              |                                                                                                    |       |
| User Name*                                                   | User Mobile Number*                                                                                      |       |
| MICHAEL                                                      | 60 - 134567890                                                                                           |       |
| (Minimum 1 character and maximum 40 characters)              |                                                                                                    |       |
| User NRIC Number*                                            | Login Authentication Mode*                                                                               |       |
| 9099999999999                                                | Token 👻                                                                                                  |       |
| Token ID*                                                    | User Group*                                                                                              |       |
| 2965147479                                                   | Q AUTHORIZER *                                                                                           |       |
| Transaction Limit*                                           | liser Status*                                                                                            |       |
| 000000000000000000000000000000000000000                      | Active T                                                                                                 |       |
| Field Content Display*                                       | Receive Email Notification *                                                                             |       |
| View Detailed Transaction View Summary                       | Not required                                                                                             |       |
|                                                              | <ul> <li>Only for transaction(s) with status 'Pending'</li> <li>Ease all status :</li> </ul>             |       |
|                                                              | - Transaction(s) with status Pending                                                                     |       |
|                                                              | <ul> <li>Transaction(s) with status 'Reviewed' or 'Approved'</li> <li>Rejected Transaction(s)</li> </ul> |       |
|                                                              |                                                                                                    |       |
| Select which Subsidiary/Department this user belong to table |                                                                                                    | ~     |
|                                                              |                                                                                                    |       |
| Subsidiary / Department                                      |                                                                                                    |       |
| □ S1                                                         |                                                                                                    |       |
| Eselect All                                                  |                                                                                                    |       |
|                                                              |                                                                                                    |       |
|                                                              | Con                                                                                                    | tinue |

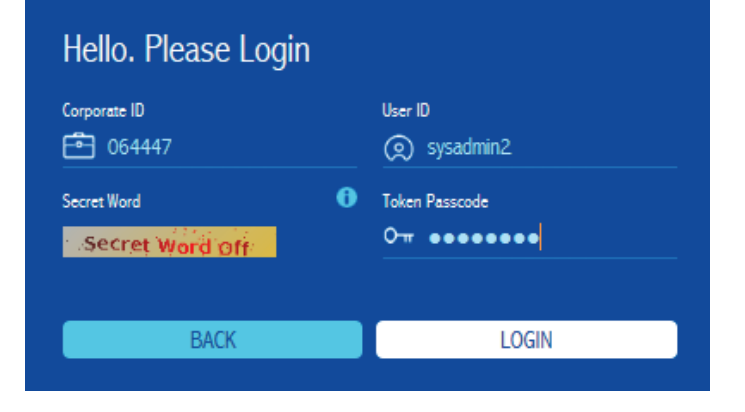

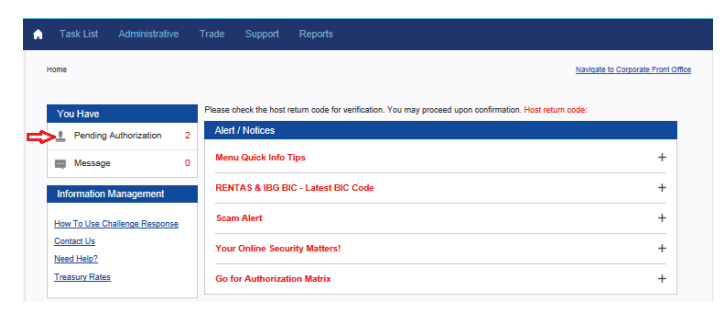

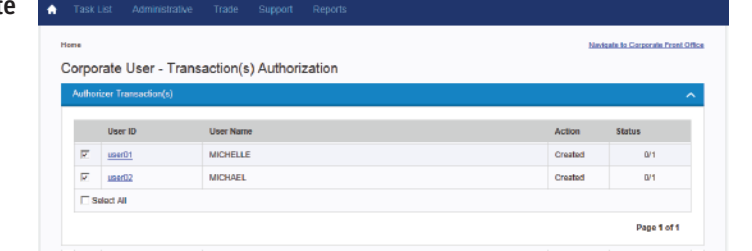

# How to Login as a User

\*\*\*Please perform First Time Login and change the token pin number before you proceed to login. Note: There are 2 Users minimum - Maker & Authorizer. Validate the token serial number at the back of your token to know which are maker / authorizer.

### First, get maker to login to initiate the payments. Then, get authorizer to login to approve the payments.

Login User token;

- 1. Corporate Id 6 digits Reflex Corp ID
- 2. User ID Created by the system admin
- 3. Token Passcode;
  - a. Turn on the token
  - b. Enter pin number
  - c. RHB or APPLI press 1
- 4. For the first time login, you need to agree with the T & C and proceed to Continue
- 5. Create the Secret Word This unique word is a security measure to confirm that you are in the genuine RHB Reflex Site

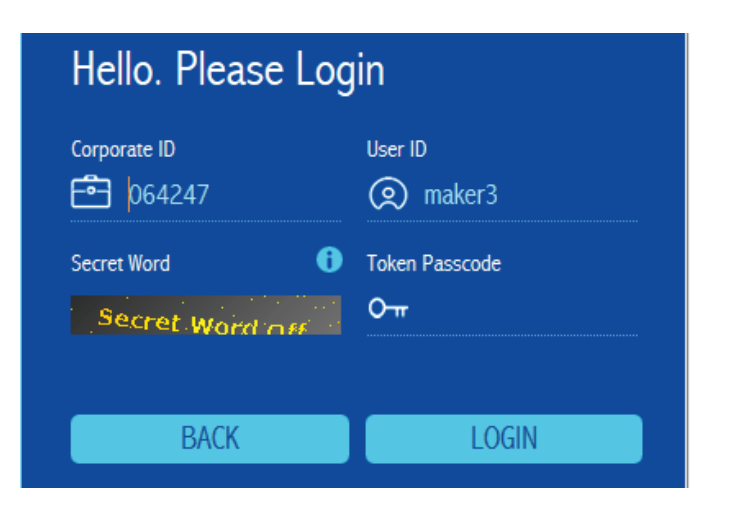

# Using Challenge Code to Perform Payments

Challenge Code is used by the user (Maker & Authorizer) to perform the payments. Please refer to the following step on how to use the Challenge Code;

• The 5 digits Challenge Code will be displayed on the user's screen before you can submit the payments.

- On the user's token;
  - 1. Turn on the token
  - 2. Enter pin number
  - 3. RHB or APPLI press 2
  - 4. Enter 5 digits Challenge Code Please refer to the user's screen
  - 5. 8 digits number will be displayed Please enter into token field
- Then click Submit

#### **IMPORTANT**

For any queries or assistance, please call our Customer Care Centre at **03-9206 8118** (Peninsular Malaysia) or **082-276 118** (East Malaysia), or e-mail us at **reflex.support@rhbgroup.com** 

🖪 RHB Group 🎾 @RHBGroup 🛗 RHB Group 🮯 RHBGroup

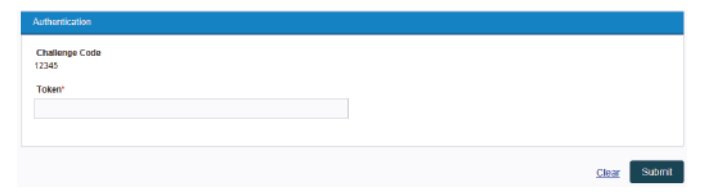

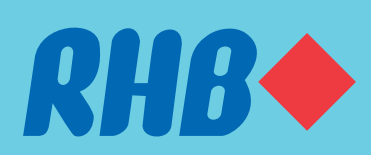

RHB Bank Berhad (6171-M)

## **TOGETHER WE PROGRESS**